## **Report designer**

## Common

| 🗲 ивность пользователей    | По объему трафика   | Топ 5 Ір-адре | сов и доменов | Топ 5 пользователей  | Мапагеры          | Управление отчетами | Общая статистика   | a 🔶               |
|----------------------------|---------------------|---------------|---------------|----------------------|-------------------|---------------------|--------------------|-------------------|
| 📰 Параметры   🚮 Сохр       | анить отчет         |               |               |                      |                   | 📄 Экспорт           | г статистики 🕶   💿 | $\langle \rangle$ |
| Группировка: 🗐 по и        |                     |               | Назначение    |                      | Первое обращ.     | Количество          | % от макс.         |                   |
|                            |                     |               | 🖃 🖷 🖪 Внешни  | е диапазоны адресов  | 04.02.2012 14:00  | ) 667026 🗖          |                    | ^                 |
| Источник: (любой           | i)                  |               | 🖃 📑 Инт       | ернет                | 04.02.2012 14:00  | ) 664973 📕          |                    |                   |
| Назначение: (любой         | i)                  |               | 🖪             | IP                   | 26.03.2012 23:58  | 612232              |                    |                   |
| Интерфейс: (любой          | i)                  |               |               | HTTP                 | 04.02.2012 14:00  | ) 52741             |                    |                   |
| Ір-адрес или (пюбой        | .)<br>i)            |               | — 😡 Лан       | к                    | 26.03.2012 23:58  | 3 1303              | I                  |                   |
| домен:                     | 9                   |               | Hoe           | ый провайдер (выключ | 427.03.2012 00:00 | ) 750               | I                  | _                 |
| Протокол/ (любой           | і) 🛛 🛛 / (любой)    |               | ⊞ @с икс      |                      | 25.03.2012 14:11  | 619194              |                    |                   |
| порт:<br>Міто-тип: Клюбой  |                     | ~             | 🖃 🌁 Корнев:   | ая группа            | 04.02.2012 14:00  | ) 534196            |                    |                   |
|                            | 0                   | <u> </u>      | 📃 📑 🚰 Cep     | верная               | 16.03.2012 14:05  | 5 179552            |                    |                   |
| Результат: (любой          | 1)                  |               | ( <b>B</b>    | Сервера отдела ИКС   | 16.03.2012 14:05  | 5 99874             |                    |                   |
| Дата: с <mark>27.03</mark> | 3.2012 🔤 no 27.03.2 | 012 🔝         | <b>H</b>      | 💣 big bang           | 18.03.2012 06:48  | 3 11501             |                    | -                 |
| Время: (любой              | i)                  |               |               | 🐣 Тестовый 150 Арт   | (16.03.2012 14:05 | 67262               |                    | _                 |
|                            |                     | (2)           |               | Лестовый ИКС 160     | 026.03.2012 23:43 | 3 4017              |                    | -                 |
|                            |                     | Ĩ             |               | 🐣 Пепяка             | 27.03.2012 00:01  | 520                 |                    | _                 |
|                            |                     |               |               | 🐣 Тестовый 242 Лиза  | £26.03.2012 15:29 | 2547                |                    |                   |
|                            |                     |               |               | Тестовый ИКС 2.4     | 26.03.2012 23:58  | 3660                |                    |                   |
|                            |                     |               |               | - 📥 Тестовый 244 Маш | 126.03.2012 23:58 | 3480                |                    |                   |
|                            |                     |               |               | 🦀 Тестовый 241 Никі  | /26.03.2012 15:49 | 2522                |                    | ~                 |
|                            |                     | Показать      | <             | 🕮 Тестовый 245 Иль   | 08 03 2012 23:50  | 1 3567              |                    | >                 |

Statistics control panel is divided into 2 parts: Settings and Statistics table. The settings are the filter's system which could be applied to statistics in any possible combinations.

TIP: Aggregated statistics data is links. Once clicked the detailed stats will appear, filtered by traffic sources.

## Settings

| n:просмотр_статистики https://doc.a-real.ru/doku.php?id=en:%D0%BF%D1%80%D0%BE%D1%81%D0%BC%D0%BE%D1%82%D1%80 | 0_%D1%81%D1%82%D0%B0%D1%82%D0%B8%D1%81%D1%82%D0%B8%D0%BA%D0%B8 |
|----------------------------------------------------------------------------------------------------|----------------------------------------------------------------|
|                                                                                                    | -                                                              |

| 📰 Параметры 📗          | 📊 Сохранить отчет              |
|------------------------|--------------------------------|
| Группировка:           | 🧧 По назначениям, списком 🗙 📼  |
| Источник:              | (любой) 📟                      |
| Назначение:            | 🖪 Внешние источники трафика 🚥  |
| Интерфейс:             | (любой) 📟                      |
| Ір-адрес или<br>домен: | (любой)                        |
| Протокол/порт:         | (любой) 🛛 🖉 / (любой)          |
| Mime-тип:              | (любой) 💙                      |
| Дата:                  | c 20.12.2010 🔤 no 24.12.2010 🔤 |
| Время:                 | (любой)                        |

Settings panel offers the following stats-filtering elements:

| field    | definition                                               |
|----------|----------------------------------------------------------|
| Grouping | Grouping the list of elements defined by selected filter |
| source   |                                                          |

позволяет отфильтровать сгруппированную статистику по указанному пользователю или группе

| назначение         | позволяет отфильтровать сгруппированную статистику по указанному<br>направлению трафика                |
|--------------------|----------------------------------------------------------------------------------------------------|
| ір-адрес или домен | выделяет среди всей отфильтрованной статистике только относящуюся к<br>указанному ip-адресу или домену |
| протокол/порт      | выделяет среди всей отфильтрованной статистике только относящуюся к<br>указанному протоколу/порту      |
| mime-тип           | выделяет среди всей отфильтрованной статистике только относящуюся к<br>выбранному из списка mime-типу  |
| дата (с по)        | выделяет среди всей отфильтрованной статистике только относящуюся к<br>выбранному временному периоду   |
| время              | выделяет среди всей отфильтрованной статистике только относящуюся к<br>указанному времени суток        |

После выбора всех необходимых фильтров нажмите кнопку «Показать» в нижней части панели. ИКС сформирует отчет и представит его в таблице статистики.

Кнопка «Параметры» позволяет скрыть или показать панель параметров.

Для того, чтобы запомнить выбранный набор фильтров, чтобы не настраивать его в дальнейшем заново, нажмите кнопку «Сохранить отчет».

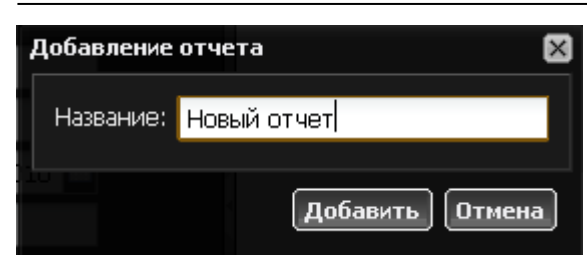

ИКС предложит ввести имя нового отчета и сохранит его среди прочих стандартных отчетов в модуле **статистика** 

## Таблица статистики

Таблица состоит из следующих столбцов:

| столбец          | значение                                                                                                    |
|------------------|----------------------------------------------------------------------------------------------------|
| назначение       | показывает элементы, по которым сгруппирована статистика                                                                               |
| первое обращение | показывает время первого начисления данных по данному элементу                                                                         |
| % от макс        | показывает графически процентное соотношение статистики по данному<br>объекту к общему объему статистики в пределах выбранных фильтров |
| трафик           | показывает числовые значения трафика по каждому элементу (зеленым -<br>входящий трафик, красным - исходящий)                           |

| Назначение        | Первое обращение | % от макс. 🔺       |                  |          | Трафик 👻                             |   |
|-------------------|------------------|--------------------|------------------|----------|--------------------------------------|---|
| 📑 IP              | 20.12.2010 08:55 |                    | <b>▼</b> 195.49  | <b>₩</b> | Сортировать по возрастанию входящие  |   |
| нттр              | 22.12.2010 15:45 |                    | ▼ 596.34         | Z,       | Сортировать по убыванию входящие     |   |
| Всего на странице |                  |                    | <b>• 791.8</b> 3 | <b>₩</b> | Сортировать по возрастанию исходящие |   |
| Bcero             |                  |                    | <b>v 791.8</b> 3 | Z≱       | Сортировать по убыванию исходящие    |   |
|                   |                  | 💟 Назнач           | ение             |          | Столбцы                              | ۲ |
|                   |                  | 💟 Первое обращение |                  |          | Формат                               |   |
|                   |                  | 💟 % от м           | акс.             |          |                                      | Т |
|                   |                  | 🗾 Трафии           | ĸ                |          |                                      |   |

Также, как и в модуле **Пользователи**, вы можете управлять видимостью столбцов, порядком отображения и форматом выводимых данных.

Полученную в результате фильтрации таблицу детализированной статистики вы можете экспортировать в файл для дальнейшей распечатки.

| From:<br>https://doc.a-real.ru/ - Документация                                                                                              |  |
|----------------------------------------------------------------------------------------------------|--|
| Permanent link:<br>https://doc.a-real.ru/doku.php?id=en:%D0%BF%D1%80%D0%BE%D1%81%D0%BC%D0%BE%D1%82%D1%82%D1%81%D1%82%D0%B8%D0%B8%D0%BA%D0%B |  |
| Last update: 2020/01/27 16:28                                                                                                    |  |